# PayPal Checkout einrichten

Der neue Service PayPal Checkout steht jetzt auch für Sie zur Verfügung. Alle gängigen nationalen Zahlarten, inkl. Rechnungskauf sowie auch viele im Ausland beliebte lokale Zahlmethoden sind damit zugänglich.

In dieser Präsentation sehen Sie wie Sie das Onlinepayment für Ihre Shoplösung "**Digitale Offizin**" einrichten

- Im Paypal Dashboard
- Im Backend der "Digitalen Offizin"

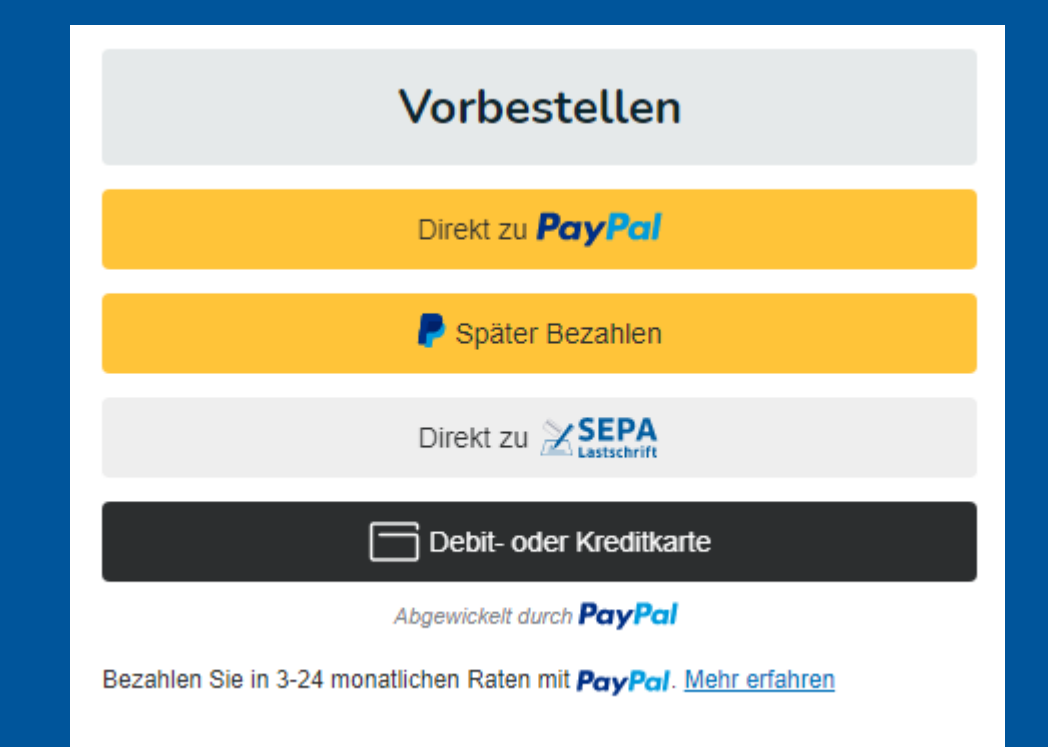

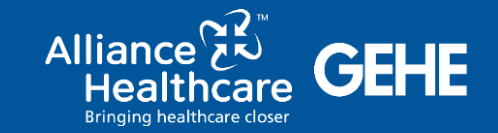

?

Fragen und Antworten

### **Backend Digitale Offizin** Zahlungsweisen auswählen

R Mein Konto Bestellungen Eigene Seitenverwaltung Artikelpflege Meine Apotheke Optimierungsassistent

#### Mein Konto 🔰

Bestellungen

Eigene Seitenverwaltung 🗦

#### Artikelpflege >

Meine Apotheke 
Apothekendaten
Sonstige Apothekendaten
Webseiten Layout >
Webseiten Features >
Artikelverfügbarkeit & Zahlungsweisen
Zeitfenster
Lieferarten
Großhandelsdaten
Apothekensystem (WWS)
Zahlungsweisen
Anzeige der erweiterten ZahlungsweisenEinstellungen
Terminverwaltung >

Optimierungsassistent

### Artikelverfügbarkeit & Zahlungsweisen

Verwalten Sie Ihre Einstellungen zu Lieferarten und Zahlungsweisen Ihres Shops.

#### Zeitfenster

Verwalten Sie Ihre Zustell-/Abhol-Zeitfenster, welche Ihren Kunden im Checkout zur Auswahl bereitgestellt werden. Weiter

#### Lieferarten

Verwalten Sie die Lieferarten Ihres Shops. Wenn Sie einer LieferartZeitfenster zuordnen, muss auch mindestens ein Zeitfenster zutreffen, damit die Lieferart im Warenkorb auswählbar ist. Lieferarten ohne hinterlegtem Zeitfenster werden auch angezeigt, jedoch ohne Zeitfenster zur Auswahl.

Weiter

#### Großhandelsdaten

Verwalten Sie Ihre MSV3-Großhandelsdaten für die Artikel-Verfügbarkeitsanzeige ergänzend zu Ihren eigenen Beständen.

### Weiter

#### Apothekensystem (WWS)

Apothekensysteme anbinden und verwalten.

Weiter

Weiter

#### Zahlungsweisen

Verwalten Sie die Zahlungsweisen Ihres Shops.

www.alphega-apotheken.de..

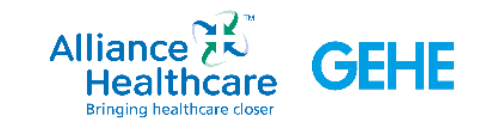

### **Paypal Account aktivieren**

#### A Mein Konto Bestellungen Eigene Seitenverwaltung Artikelpflege Meine Apotheke Optimierungsassistent

Hier können Sie optional die Onlinebezahlungsweisen einrichten. Voraussetzung hierfür ist

Achtung: "PayPal Plus" wird zu "PayPal Checkout"! Die Beantragung und Freischaltung von

PayPal-Plus ist aber weiterhin möglich, jedoch ohne die Bezahl-Option "Rechnungskauf".

Bitte nutzen Sie für die Freischaltung des PayPal-Plus Kontos diese Seite: PayPal Plus

beantragen. Aktuell prüfen wir die technische Einbindung von "Paypal Checkout", um

Ihnen weiterhin eine attraktive Onlinezahlungsmöglichkeit für Ihre Webshop-Lösung

ein PayPal-Geschäftskonto inklusive PayPal-Plus-Aktivierung. Mehr Informationen zu

Verwalten Sie Ihre Daten zu Onlinezahlungsweisen. Die Funktionalität rund um PayPal Plus obliegt allen Kunden mit gebuchten Produkt "Website Plus".

#### Mein Konto 🗲

Bestellungen

Eigene Seitenverwaltung >

Artikelpflege >

Meine Apotheke 
Apothekendaten
Sonstige Apothekendaten
Webseiten Layout
Webseiten Features
Artikelverfügbarkeit & Zahlungsweisen
Zeitfenster
Lieferarten
Großhandelsdaten
Apothekensystem (WWS)
Zahlungsweisen
Anzeige der erweiterten ZahlungsweisenEinstellungen
Terminverwaltung
Optimierungsassistent

Client ID

Zahlungsweisen

PayPal Plus REST-API-Daten

den Rahmenbedingungen finden Sie hier.

Secret

Ihr Markenname

bieten zu können.

#### Anleitung:

- 1. Geschäftskonto erstellen / Privatkonto hochstufen
- 2. PayPal-Plus beantragen
- 3. Login unter https://developer.paypal.com/developer/applications/

### PayPal Checkout Bitte Account Aktivierung durchführen

Thren Sie PayPal Account Aktivierung durch um Ihren PayPal Account mit Ihrem Thop zu verknüpfen. Dies ist Voraussetzung um PayPal Checkout anbieten zu können. Account aktivieren

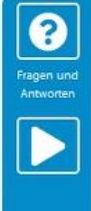

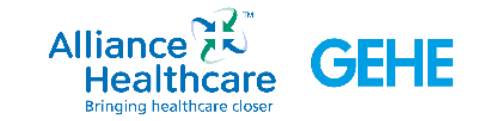

# Im PayPal Konto anmelden

PayPal

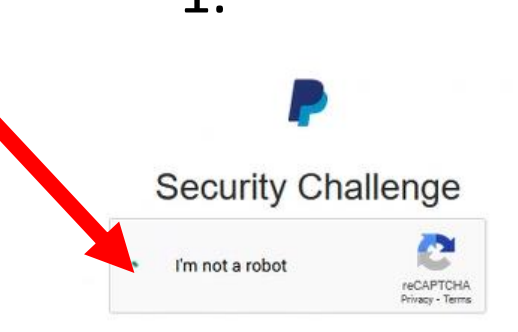

**2.** Connect a PayPal account to start accepting payments on Mauve Mailorder Software GmbH & Co. KG

It's free to connect, whether you have an existing PayPal account, or want to create a new account.

| NUMPER/ OF FRANCA |   |
|-------------------|---|
| nited States      | ~ |
| filted states     |   |

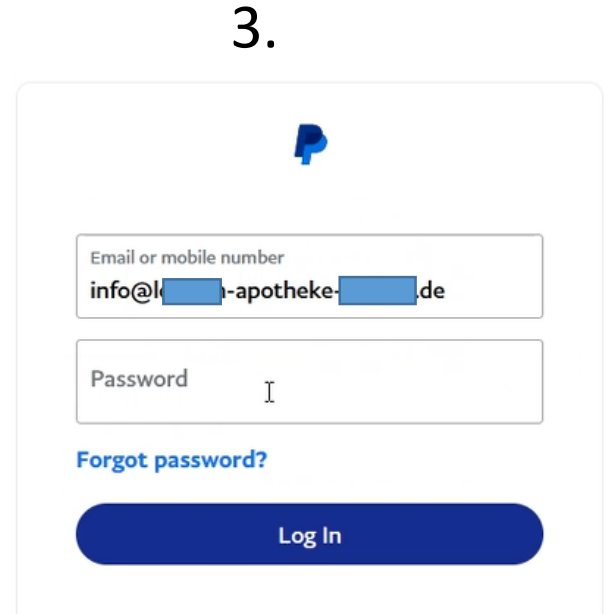

✓ English Français Español 中文

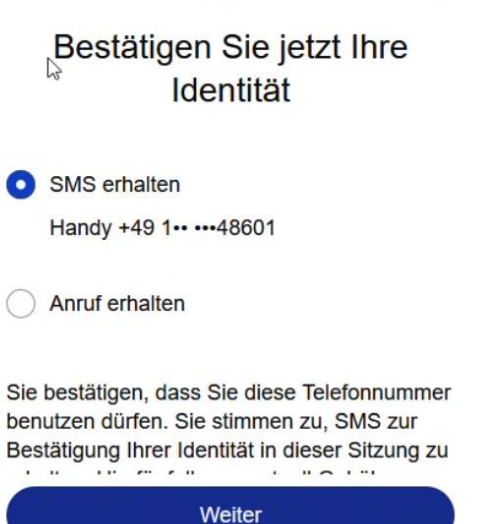

4.

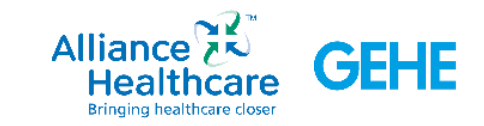

💊 MAUVE

Eine bestehendes Geschäftskonto verwenden oder ein neues Konto eröffnen?

Auswählen und Schritt für Schritt Anweisungen folgen

Für die Annahme von Zahlungen müssen Sie Ihr aktuelles Geschäftskonto überprüfen.

Welche Option passt für Sie am besten?

Bestehendes Geschäftskonto verwenden Neues Geschäftskonto eröffnen

Weiter

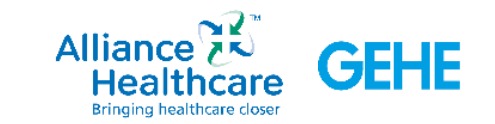

# Beschreiben Sie Ihr Unternehmen

| -Apotheke                                           |   |   |
|-----------------------------------------------------|---|---|
| Dies ist der Name, den Ihre Kunden sehen<br>werden. |   |   |
| Rechtsform<br>Einzelunternehmen                     | ~ | ? |

Firmenname, wie er auf Belegen erscheint – Apotheke

Geben Sie den Firmennamen oder eine Beschreibung ein, die als Vermerk auf den Kreditkartenabrechnungen angezeigt werden sollen.

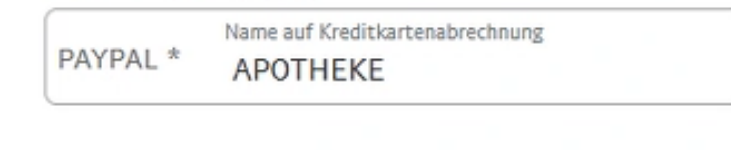

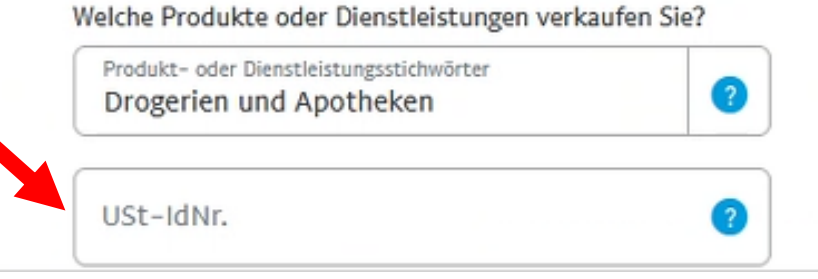

Geben Sie den Firmennamen oder eine Beschreibung ein, die als Vermerk auf den Kreditkartenabrechnungen angezeigt werden sollen. Mame auf Kreditkartenabrechnung PAYPAL \* APOTHEKE Welche Produkte oder Dienstleistungen verkaufen Sie? Produkt- oder Dienstleistungsstichwörter Drogerien und Apotheken Ust-IdNr. DE (2) Website (optional)

### Kontaktdaten für den Kundenservice

Geben Sie eine E-Mail und Telefonnummer an, damit sich Käufer bei Fragen an Ihren Kundenservice wenden können.

| contakt( | a      | apotheke        | de          |
|----------|--------|-----------------|-------------|
| +49 *    | Telefo | onnummer des Ku | ndenservice |

Weiter

Bringing healthcare closer

# Alle relevanten Daten hinterlegen und auf Korrektheit prüfen.

Achten Sie auf eine klare Bezeichnung des Namens auf der Kreditkartenabrechnung.

Ust-IdNr. Wird im Anschluss geprüft. Bei nicht validierter Nr. kann diese später bei PayPal validiert werden

# **Persönliche Daten Kontoinhaber**

Notwendig für die Verifizierung

### Geben Sie uns weitere Informationen über Sie

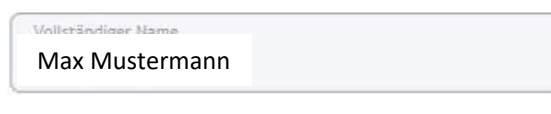

#### Geburtsdatum

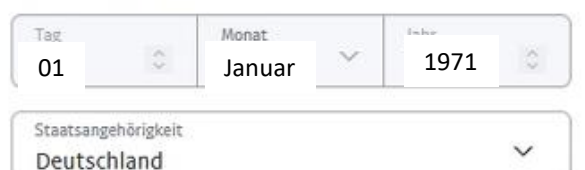

2

#### Privatadresse

Wie Geschäftsadresse

Straße und Hausnummer

Musterstraße 32

Adresszusatz

PL7 12345

Ort

Musterort

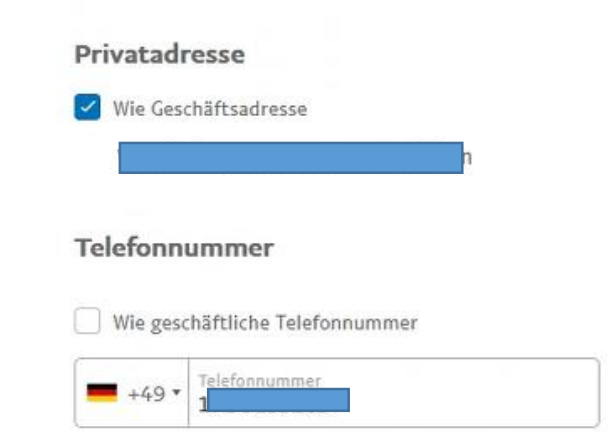

Aus Sicherheitsgründen können wir diese Telefonnummer gelegentlich verwenden, um Ihre Identität zu bestätigen, indem wir Ihnen einen einmaligen Sicherheitscode zusenden.

Geben Sie eine Nummer an, über die Sie SMS oder automatische Anrufe empfangen können.

#### Weitere Informationen

Sie stimmen den Nutzungsbedingungen und den f
ür Rechnungskauf mit Ratepay geltenden Bedingungen zu, die Sie als integralen Bestandteil der Nutzungsbedingungen anerkennen.

Ich stimme den Nutzungsbedingungen und den PayPal-Servicebedingungen für Online-Kartenzahlungen zu, einschließlich der "Blended Pricing"-Gebührenstruktur für den Erhalt von Kartenzahlungen.

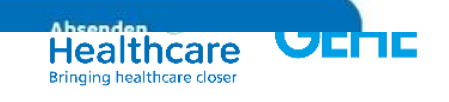

# Verifizierung

Bei der Neuanlage eines Geschäftskontos kann es sein, dass einzelne Elemente noch nicht durch PayPal verifiziert wurden

Diese im dortigen Backend nachreichen und dann funktioniert auch die Auszahlung

Die Einbindung in den Shop funktioniert dennoch

### Dokumente senden für -Apotheke Wir können ihre USt-IdNr. nicht bestätigen. Versuchen Sie es erneut. Nachweis der Umsatzsteuer-Identifikationsnummer Dies dient der Bestätigung Ihrer USt.-IdNr. O Dokumentenverifizierung ausstehend Die Umsatzsteuer-Identifikationsnummer ist gemäß EU-Verordnungen erforderlich. Ohne eine gültige Umsatzsteuer-Identifikationsnummer für Ihr Unternehmen ist PayPal verpflichtet, zusätzliche Umsatzsteuer auf die PayPal-Gebühren zu erheben. Erforderlich: Deutsche Umsatzsteuerbescheinigung In der Bescheinigung muss der vollständige Name von Löwen-Apotheke angegeben sein.

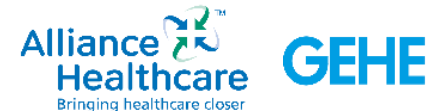

# Identität bestätigen und los geht's

| <b>1</b> .                                                                                                    |                       |
|----------------------------------------------------------------------------------------------------|-----------------------|
|                                                                                                    | Postfächer werden nic |
| Bestätigen Sie Ihre Identität, damit Sie alle                                                                                       | Land                  |
| Funktionen von PayPal nutzen können                                                                                                 | Straßenname           |
| Die Bereitstellung dieser Informationen hilft uns, PayPal sicher zu halten und<br>die gesetzlichen Bestimmungen zu erfüllen.        |                       |
|                                                                                                    | Straße                |
|                                                                                                    | Hausnummer            |
| Sie müssen weitere Im Allgemeinen können Es kann jedoch<br>Informationen bestätigen wir alles sofort bestätigen vorkommen, dass wir | Flügel, Treppenha     |
| oder angeben noch zusätzliche<br>Informationen benötigen                                                                            | Gebäudename ode       |
| Los geht's                                                                                                    | Adresszusatz          |
|                                                                                                    | PLZ                   |
|                                                                                                    | Ort                   |
|                                                                                                    |                       |
|                                                                                                    | <b>G</b>              |
|                                                                                                    | Auresse speichern     |
|                                                                                                    | + Neue hinzufügen     |
|                                                                                                    |                       |
|                                                                                                    |                       |
|                                                                                                    |                       |

1

| eutschland                           | ~        |
|--------------------------------------|----------|
| raßenname                            |          |
| traße                                |          |
| ausnummer                            |          |
| lügel, Treppenhaus, Flur, Suite, Tür |          |
| ebäudename oder –nummer              |          |
| dresszusatz                          |          |
| .Z                                   |          |
| t                                    |          |
| dresse speichern                     | Kündigen |
| hinzufügen                           |          |
|                                      |          |

2.

### 3.

0

| Geschäftsinformationen bestätigen                                                                                                    | Hier ist eine Zusammenfassung Ihrer<br>Geschäftsangaben                                                                                                    |
|----------------------------------------------------------------------------------------------------|----------------------------------------------------------------------------------------------------|
| Diese Informationen sind zur Bestätigung Ihrer Organisation<br>erforderlich.                                                                    | Wenn es Informationen gibt, die aktualisiert werden müssen, können Sie die<br>Informationen bearbeiten und zur Bestätigung absenden.                                                                                                    |
| Firmenname<br>Apotheke                                                                                                    | Apotheke<br>Diese Informationen beziehen sich auf das PayPal-Konto.                                                                                                    |
| Achweis über die Registrierung der Organisation steht.<br>Einzelhändler können Ihren eigenen Namen verwenden, ohne<br>sich zu registrieren.     | Solution information informatin information information information information informatin |
| Was verkaufen Sie oder welchen Service bieten Sie an?                                                                                           |                                                                                                    |
| Produkt- oder Dienstleistungsstichwörter Drogerien und Apotheken                                                                                | Kontoinhaber                                                                                                    |
| Teilen Sie uns mit, welche Produkte oder Dienstleistungen Sie<br>verkaufen. So können wir Ihnen die beste Lösung für Ihr<br>Unternehmen bieten. | S Informationen wurden gesendet                                                                                                    |
| G-                                                                                                    |                                                                                                    |
| Wie lautet Ihre Firmenadresse?<br>Kann dieselbe sein wie Ihre Privatadresse, aber keine<br>Postfachadresse. Wählen Sie den Firmensitz Ihres     | Zur Bestätigung absenden                                                                                                    |
| Unternehmens als Adresse aus, wenn Sie mehr als eine Adresse<br>haben.                                                                          |                                                                                                    |

Ändern

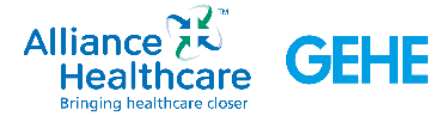

4.

# Paypal möchte im Anschluss eine Bestätigung Dazu nochmal einloggen und danach geht es los

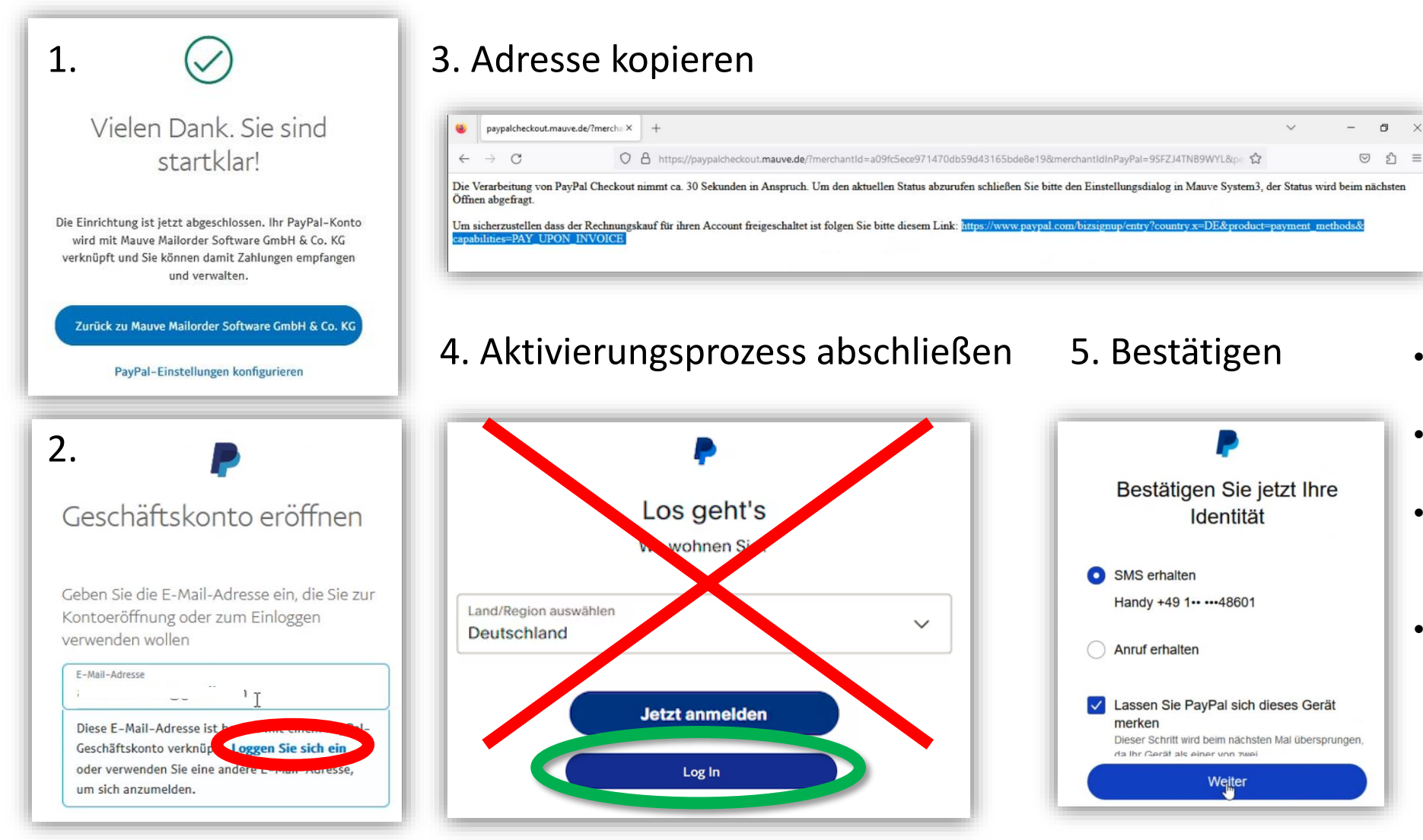

- Der Aktiverungsprozess hat bei Paypal aktuell noch einen Fehler
- Dieser wird duch Paypal Überarbeitet
- Überbrückend einfach diese
   Adresse kopieren und
   neu einloggen
- Identität bestätigen

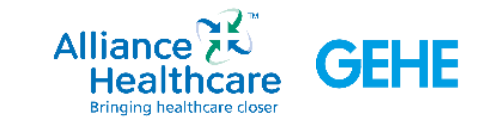

# Zurück ins Backend des Shops Haken bei PayPal Checkout setzen

A Mein Konto Bestellungen Eigene Seitenverwaltung Artikelpflege Meine Apotheke Optimierungsassistent

Mein Konto 🔰

Bestellungen

Eigene Seitenverwaltung >

Artikelpflege >

Meine Apotheke ✓ Apothekendaten Sonstige Apothekendaten > Webseiten Layout > Webseiten Features > Artikelverfügbarkeit & Zahlungsweisen ✓ Zeiffenster Lieferarten Großhandelsdaten Apothekensystem (WWS) Zahlungsweisen Anzeige der erweiterten Zahlungsweisen-Einstellungen Terminverwaltung >

Optimierungsassistent

Verwalten Sie Ihre Daten zu Onlinezahlungsweisen. Die Funktionalität rund um PayPal Plus oblieg

#### PayPal Plus REST-API-Daten

Zahlungsweisen

Hier können Sie optional die Onlinebezahlungsweisen einrichten. Voraussetzung hierfür ist ein **PayPal-Geschäftskonto inklusive PayPal-Plus-Aktivierung**. Mehr Informationen zu den Rahmenbedingungen finden Sie <u>hier</u>.

Achtung: "PayPal Plus" wird zu "PayPal Checkout"! Die Beantragung und Freischaltung von PayPal-Plus ist aber weiterhin möglich, jedoch ohne die Bezahl-Option "Rechnungskauf". Bitte nutzen Sie für die Freischaltung des PayPal-Plus Kontos diese Seite: <u>PayPal Plus</u> <u>beantragen</u>. Aktuell prüfen wir die technische Einbindung von "Paypal Checkout", um Ihnen weiterhin eine attraktive Onlinezahlungsmöglichkeit für Ihre Webshop-Lösung bieten zu können.

Client ID Secret

Ihr Markenname

Anleitung:

1. Geschäftskonto erstellen / Privatkonto hochstufen

2. PayPal-Plus beantragen

3. Login unter <u>https://developer.paypal.com/developer/applications/</u>

g. Ven Kunden mit gebuchten Produkt "Website Plus".

#### PayPal Checkout

Bitte aktivieren Sie die gewünschten Zahlungsweisen bzw. blenden ungewünschte Zahlungsweisen im Warenkorb und/oder der Zahlungsweisen-Seite aus.

Sie können die Zahlungsweise aktivieren, eine gültige Account-Verknüpfung liegt bereits vor.

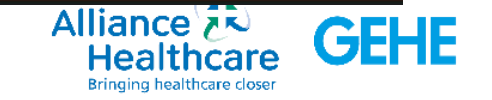

#### 😤 Mein Konto Bestellungen Eigene Seitenverwaltung Artikelpflege Meine Apotheke Optimierungsassistent

# Zahlungsweisen auswählen

Haken nur zum deaktivieren setzen

In grenznahen Gebieten können andere Zahlungsdienstleister durch Geotracking beim Endverbraucher angezeigt werden.

- Bancontact Belgien
- blik Polen
- eps Österreich
- iDEAL Niederlande
- Przelewy24 Polen

Ebenso können Endverbraucher Zahlungsdienste angezeigt werden, wenn diese installiert sind.

- Giropay Deutschland, aktuell schwierig aufgrund fehlerhafter Schnittstelle, daher Empfehlung deaktivieren!
- MyBank Paneuropäisch
- Satispay Paneurpäisch
- Venmo PayPal Zahlungsdienst

Für den Händler ist die Zahlart irrelevant, PayPal ist Vertragspartner und überweist nach erfolgter Transaktion den Betrag auf das Konto des Händlers.

#### Zahlungsweisen

Mein Konto >

Artikelpflege >

Meine Apotheke 🗸

Webseiten Layout >

Großhandelsdaten

Zahlungsweisen

Einstellungen

Terminverwaltung >

Apothekensystem (WWS)

Anzeige der erweiterten Zahlungsweisen

Webseiten Features > Artikelverfügbarkeit & Zahlungsweisen >

Sonstige Apothekendaten >

Apothekendater

Zeitfenste

Lieferarten

Bestellungen Eigene Seitenverwaltung Verwalten Sie Ihre Daten zu Onlinezahlungsweisen. Die Funktionalität rund um PayPal Plus obliegt allen Kunden mit gebuchten Produkt "Website Plus".

#### PayPal Plus REST-API-Daten

Hier können Sie optional die Onlinebezahlungsweisen einrichten. Voraussetzung hierfür ist ein **PayPal-Geschäftskonto inklusive PayPal-Plus-Aktivierung**. Mehr Informationen zu den Rahmenbedingungen finden Sie <u>hier</u>.

Achtung: "PayPal Plus" wird zu "PayPal Checkout"! Die Beantragung und Freischaltung von PayPal-Plus ist aber weiterhin möglich, jedoch ohne die Bezahl-Option "Rechnungskauf". Bitte nutzen Sie für die Freischaltung des PayPal-Plus Kontos diese Seite: <u>PayPal Plus</u> <u>beantragen</u>. Aktuell prüfen wir die technische Einbindung von "Paypal Checkout", um Ihnen weiterhin eine attraktive Onlinezahlungsmöglichkeit für Ihre Webshop-Lösung bieten zu können.

Client ID

Secret

Ihr Markenname

Anleitung:

1. Geschäftskonto erstellen / Privatkonto hochstufen

 2. PayPal-Plus beantragen
 3. Login unter <u>https://developer.paypal.com/developer/applications/</u>
 4. Wählen Sie im Dashboard den Punkt "My Apps & Credentials" aus. Wählen Sie hier bitte den **Modus "Live**" (muss blau hinterlegt sein). Voreingestellt ist immer der Sandboxmodus.

5. Klicken Sie auf "Create App" und geben Sie dort einen Namen an, wie z.B. "Webshop". Dieser Name ist nur für Sie zur Anzeige und Identifikation der einzelnen API-Daten im Dashboard und nicht für Ihre Kunden sichtbar. Bestätigen Sie die Eingabe.
6. Sie erhalten direkt im Anschluss die Informationen zu den erstellten Schlüsseln. Die Felder Client ID und Secret müssen dann für die Schnittstellenaktivierung hier im Apothekenlogin hinterlegt werden. Als Markenname sollten Sie den Hauptnamen Ihrer Apotheke verwenden, da dieser bei Zahlungsvorgängen auf der PayPal-Seite angezeigt wird.

#### Häufige Fehlerquellen:

Privatkonto statt Geschäftskonto -> Lösung
 PayPal-Plus nicht vollständig beantragt -> Lösung
 Bankkonto nicht hinterlegt -> Lösung
 Bankkonto nicht verifiziert -> Lösung
 App im Sandboxmodus erstellt -> Lösung

\* - Pflichtfeld

#### PayPal Checkout

Bitte aktivieren Sie die gewünschten Zahlungsweisen bzw. blenden ungewünschte Zahlungsweisen im Warenkorb und/oder der Zahlungsweisen-Seite aus.

#### Zahlungsweisen deaktivieren

| zamang  | sweisen deaktivieren      |         |                           |
|---------|---------------------------|---------|---------------------------|
| Warenko | rb                        | Zahlung | sweisen-Seite             |
|         | PayPal(alle deaktivieren) |         | PayPal(alle deaktivieren) |
|         | PayPal Später Bezahlen    |         | PayPal Später Bezahlen    |
|         | PayPal Sepa Lastschrift   |         | PayPal Sepa Lastschrift   |
|         | Debit- oder Kreditkarte   |         | Debit- oder Kreditkarte   |
|         |                           |         | Bancontact                |
|         |                           |         | blik                      |
|         |                           |         | eps                       |
|         |                           |         | Giropay                   |
| N       |                           |         | IDEAL                     |
|         |                           |         | MyBank                    |
|         |                           |         | Przelewy24                |
|         |                           |         | Sofort                    |
|         |                           |         | Satispay                  |
|         |                           |         | Venmo                     |
|         |                           |         |                           |
|         |                           |         |                           |
|         |                           |         |                           |
|         |                           |         |                           |
|         |                           |         |                           |
|         |                           |         |                           |
|         |                           |         |                           |
|         |                           |         |                           |
|         |                           |         |                           |
|         |                           |         |                           |
|         |                           |         |                           |
|         |                           |         |                           |
|         |                           |         |                           |

Speichern

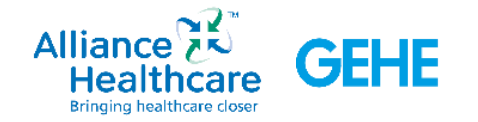

?

# Ausgewählte Zahlungsmethoden werden angezeigt

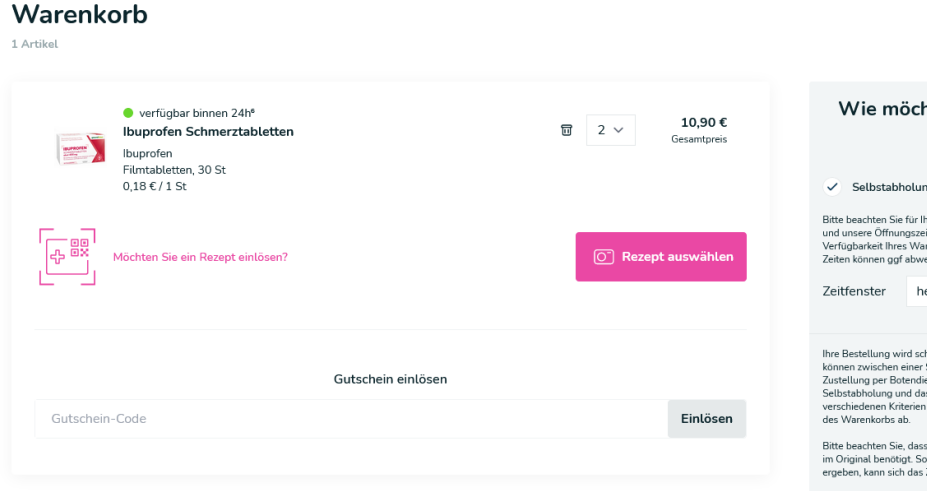

### Direkt im Warenkorb:

Mit Paypal direkt werden die Kundendaten direkt übernommen, ein weiteres einloggen ist nicht mehr notwendig

|   | Wie mö                                                                                                    | ochten Sie Ihre Be                                                                                                    | estellung                                                                                                    |
|---|----------------------------------------------------------------------------------------------------|----------------------------------------------------------------------------------------------------|----------------------------------------------------------------------------------------------------|
|   |                                                                                                    | erhalten?                                                                                                    |                                                                                                    |
|   | Setbstabh<br>Bitte beachten Sie<br>und unsere Öffnun<br>Verfügbarkeit Ihres<br>Zeiten können ggf<br>Zeitfenster                                                                                                    | olung<br>für Ihre Abholung das von Ihnen ge<br>gszeiten. Bei Rezeptvorhestellung<br>Warenkorbs nachträglich von uns<br>abweichen.<br>heute ab 16:00                                                                                                    | wahlte Zeitfenster<br>wird die<br>geprüft und die                                                                                                    |
|   | Ihre Bestellung wir<br>können zwischen er<br>Zustellung per Bot<br>Selbstabholung um<br>verschiedenen Krit<br>des Warenkorbs al<br>Bitte beachten Sie,<br>im Original benötig<br>ergeben, kann sich<br>Kontaktieren Sie um<br>zu erfahren oder of | d schnellstmöglich bearbeitet und<br>imr Selbstähloling in umserer App<br>endienst wählen. Der frühestmöglic<br>diss Zeitlenster für die Zustellung<br>einen wie dem Zeitgunkt der Bestellt<br>A dass bei Rezeptbestellungen die A<br>tt Sofern sich im Einzelfall Ruckfrag<br>das Zeitfenster für die Zustellung er<br>sogerne, und de zustellung<br>fene Fragen abzustimmen. | bereitgestellt. Sie<br>thteke und der<br>hängen von<br>ung und dem Inhalt<br>potheke Ihr Rezept<br>jen zum Rezept<br>twas verschieben.<br>t der Bereitstellung |
| ١ | Zwischensum<br>inkl. MwSt. (1<br>Gesamtp                                                                                                    | <sup>me</sup><br>9.00 %)<br><b>reis inkl. MwSt.</b>                                                                                                    | 10,90€<br>1,74€<br><b>10,90€</b>                                                                                                    |
| n |                                                                                                    | Vorbestellen                                                                                                    |                                                                                                    |
|   |                                                                                                    | Direkt zu <b>PayPal</b>                                                                                                    |                                                                                                    |
|   |                                                                                                    | P Später Bezahlen                                                                                                    |                                                                                                    |
|   |                                                                                                    | Direkt zu Kestschrift                                                                                                    |                                                                                                    |
|   |                                                                                                    | Debit- oder Kreditkarte                                                                                                    |                                                                                                    |
|   |                                                                                                    | Abgewickelt durch PayPal                                                                                                    |                                                                                                    |
|   | Bezahlen Sie in 3-24                                                                                                    | monatlichen Raten mit <b>PayPal</b> . <u>M</u>                                                                                                    | <u>ehr erfahren</u>                                                                                                    |
|   |                                                                                                    | Weiter einkaufen                                                                                                    |                                                                                                    |
|   |                                                                                                    |                                                                                                    |                                                                                                    |

### Zahlungsinformation

### Im weiteren Checkoutprozess

Bitte wählen Sie eine Zahlungsweise aus.

| 0               | Bezahlung bei Abholung                                                                                                    |    |
|-----------------|----------------------------------------------------------------------------------------------------|----|
| PayPal          | PayPal(alle deaktivieren)                                                                                                    |    |
| Später Bezahlen | <b>PayPal Später Bezahlen</b><br>Bezahlen Sie bequem später mit "PayPal Später Bezahlen"<br>Bezahlen Sie 30 Tage später mit <b>PayPal. <u>Mehr erfahren</u></b> |    |
|                 | PayPal Sepa Lastschrift                                                                                                    |    |
| gircpay         | Giropay                                                                                                    |    |
| SOFORT          | Sofort                                                                                                    |    |
|                 | Debit- oder Kreditkarte                                                                                                    |    |
| Zurück          | Weit                                                                                                    | er |
|                 | Alliance<br>Healthcare<br>Bringing healthcare closer                                                                                                    | łE |

# Viel Erfolg in der Umsetzung

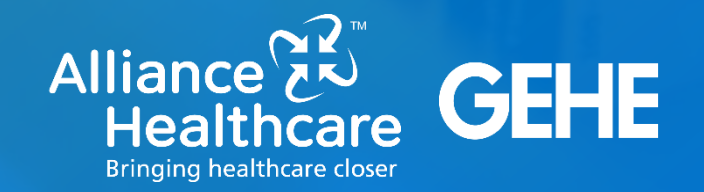